## COMMENT CRÉER UN NOUVELLE CLASSE et/ou UN NOUVEAU NIVEAU SUR LE CURSUS EN COURS ?

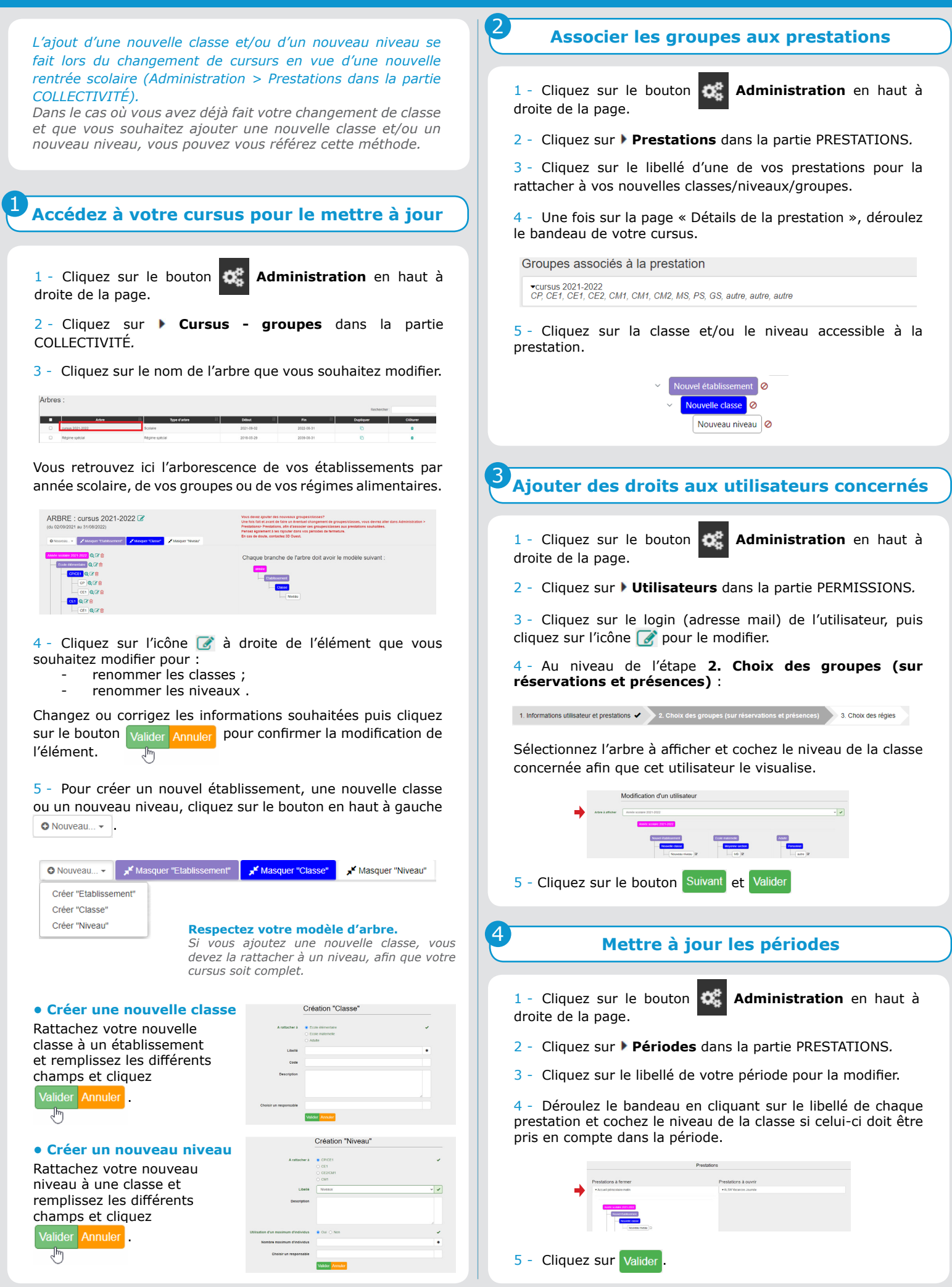